# 學生宿舍申請程序說明—學務處生活輔導組

學生宿舍申請程序說明如下: 點選學校網頁上方個人 PORTAL

## 校園個人 PORTAL 入口

●個人 PORTAL 可從學校首頁進入(或網址 portal.mmc.edu.tw),請以學號及密碼進行登入

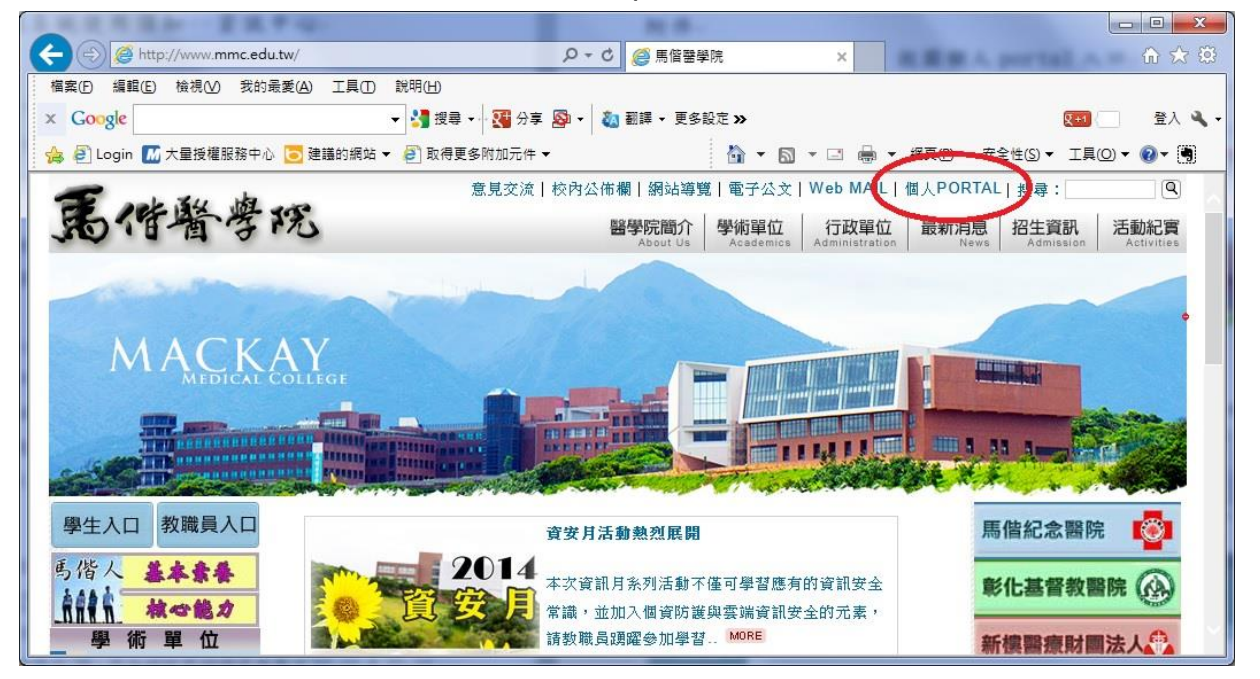

## 宿舍系統登入與住宿申請程序說明

●輸入帳號與密碼後,點選「確定」登入系統。

帳號為學號,預設密碼為身分證字號第一個英文字母的大寫加上出生年月日的6碼,例生日為86年5月9日,密碼為F860509,個人Portal入口(http://portal.mmc.edu.tw),如欲 更改密碼請先牢記避免忘記。(外籍生為護照號碼第一碼+生日)

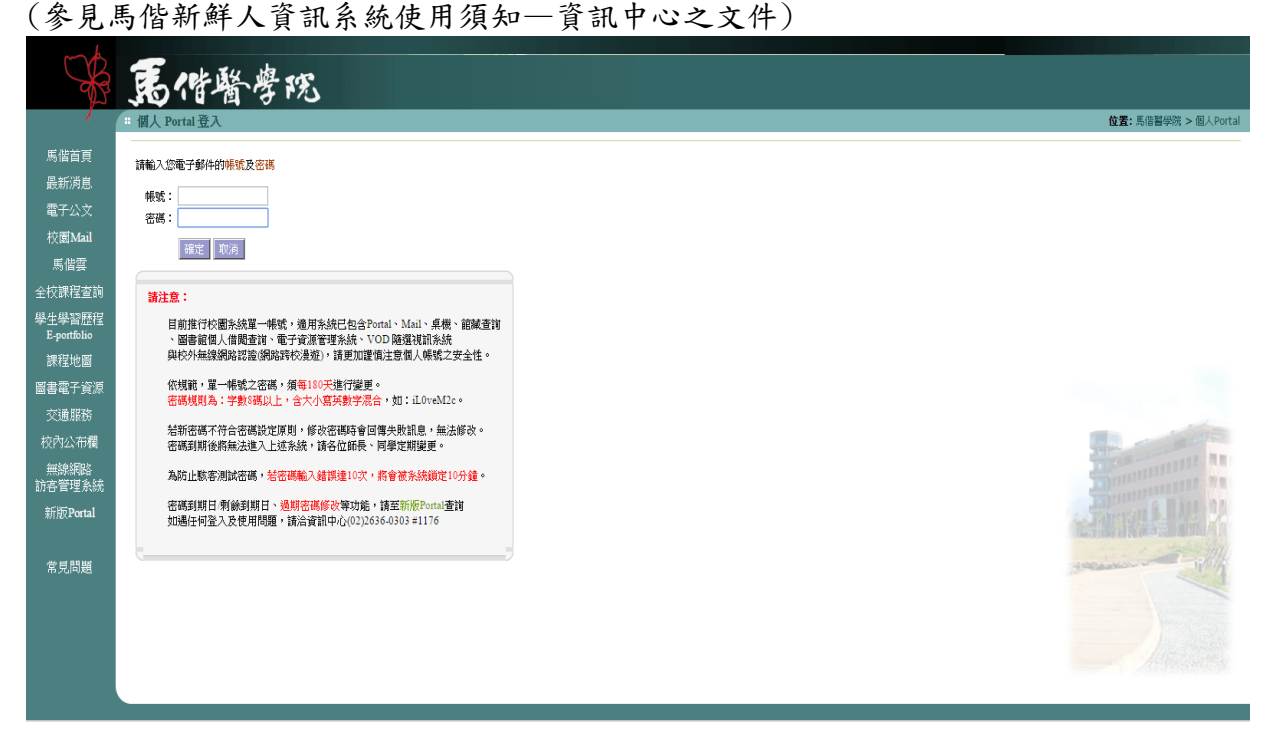

### ●登入後請點選左側選單之宿舍系統

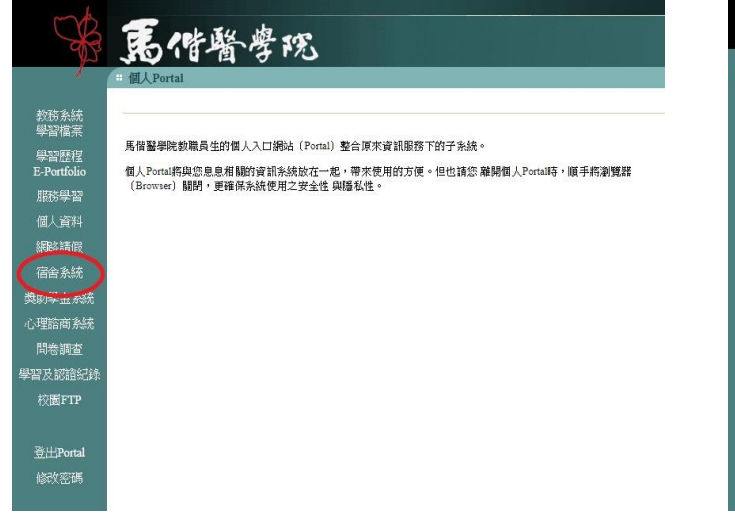

#### ●點選左側選單之宿舍申請

| 封續   | In the second second second second second second second second second second second second second second second                                                                                                    |
|------|----------------------------------------------------------------------------------------------------|
| 110  | ×寒暑假短期往宿申請,請至學務處領收紙本申請單項寫。                                                                                                    |
|      | >>富会申請書號頭寫說明與注意事項                                                                                                    |
|      | 1銀行帳戶,需本人帳戶,如有逆更,請於帳號欄位中填寫。<br>2如有未列出之銀行成分行,請E-Mail 告知學務處生輔組,提供銀行名稱、<br>分行名稱。                                                                                                    |
| 1144 |                                                                                                    |
|      | ×福舍師膳永號填寫说明與注意事項                                                                                                    |
|      | 女生宿舍A/B楝,膀胱填富勤例:302-1。                                                                                                    |
|      |                                                                                                    |
|      | 馬偕醫學院學生宿舍繁急聯始電話:                                                                                                    |
|      | 馬德醫學就是生治合實為認識電話:<br>在個期簡結過任何緊急事件,該即內涵合輔導員過報,過發電話如下                                                                                                    |
|      | 具個醫學戰學生治分繁急學論電話:<br>在沒期間結婚任何緊急事件,讓如何沒会解毒與還親,還親電話如下                                                                                                    |
|      | 馬 個醫學戰學生治会繁急 認論電話:<br>住宿期間后通任何 緊急事件,還費內臣会轉導員通程,通信電話の7<br>輸降高(ADM): 江紅(論 0910-207807<br>4005.0、2010、2010、2020-21307                                                                                                    |
|      | 馬物登号を生命の至急を知識者のお:<br>仕信期間間に通任何緊急事件・調理内倍合物等高品種様・通程電話如7<br>報応高点(ADM): 工業工業 0910-207807<br>特応商品(CADM): 学業に 0952-214327<br>和時間点(CADM): 学業(CADMA): 0915-214327<br>和時間点(CADMA): 学業(CADMA): 0915-214327<br>和時間点(CADMA): 学業(CADMA): 0915-214327<br>和時間点(CADMA): 学業(CADMA): 0915-214327<br>和時間点(CADMA): 2015-214327<br>和時間点(CADMA): 2015-214327<br>和時間(CADMA): 2015-214327<br>和時間(CADMA): 2015-214327<br>和時間(CADMA): 2015-214327<br>和時間(CADMA): 2015-21437<br>和時間(CADMA): 2015-21437<br>和時間(CADMA): 2015 |
|      |                                                                                                    |

### ●閱讀學生宿舍管理辦法與學生住宿契約後,點選「同意」

| - 探会管理系统 |                                                                                                    | ······································                                                     |  |  |  |  |  |  |  |  |
|----------|----------------------------------------------------------------------------------------------------|--------------------------------------------------------------------------------------------|--|--|--|--|--|--|--|--|
|          |                                                                                                    | - 「茶江以降観野泉水田舎権力式武者「12次」。<br>二、「小江時時間冬水田舎権力式武者「12次」。<br>二、「小江時時間冬水田舎権」の主義の「12次」。            |  |  |  |  |  |  |  |  |
|          |                                                                                                    | 二、「仁利原利加美市和工作品」將設備現象的「利息に長成、消息事業展開任」。<br>四、法学生業業業業期間に期時に利用、利益の業務(主要の時代)」第二時一時代表の「利息事業展開任」。 |  |  |  |  |  |  |  |  |
|          |                                                                                                    | 14. 工作生活的中国的专用人。我们学生们来说了。这些学校主题以前生活的学生的一个人的标志的中国公人的研究和中,这些工作是不有效。                          |  |  |  |  |  |  |  |  |
|          | 12/10                                                                                                    | NO. NORSETTING TO THE ARGUMENT AND AND AND AND AND AND AND AND AND AND                     |  |  |  |  |  |  |  |  |
|          | W-+=W                                                                                                    | ·····································                                                      |  |  |  |  |  |  |  |  |
|          | 第二十四级                                                                                                    |                                                                                            |  |  |  |  |  |  |  |  |
|          | 第二十五條                                                                                                    | 素层現象申請及使用体法由省額中心局訂之。                                                                       |  |  |  |  |  |  |  |  |
|          | 第二十六條                                                                                                    | 本課法選舉主事務會議,於務會議通過法務布置證,第20時非問。                                                             |  |  |  |  |  |  |  |  |
|          |                                                                                                    | ter Alagin de Nacion A. Ja Alagin M.                                                       |  |  |  |  |  |  |  |  |
|          |                                                                                                    | 馬偕醫學院學生生宿契約                                                                                |  |  |  |  |  |  |  |  |
|          | 馬雷醫學院學生                                                                                                    | 具备整架院學生本人(以下開稿甲方)相用具備整理院(以下開稿之方)學生保會,延約定契約內容如下:                                            |  |  |  |  |  |  |  |  |
|          |                                                                                                    | 一、 對於內容:萬個醫學設學並從這種的具不許定共同構成不夠的之內容。不對於除於堂者,應用兒正及其他裡最法律之規定。                                  |  |  |  |  |  |  |  |  |
|          | 二、住宿期間:                                                                                                    | 二、 任宿鄉間:舉生告留申請,以臺學年(上、下舉期)為稱, 在福起記日期以半校舉輯公佈之日期開始至舉輯來止, 不合專屬便。                              |  |  |  |  |  |  |  |  |
|          | 三、 生宿費用:                                                                                                    | 二: 也當執用:甲方準約之任當執用(每畫參與能), 由乙方依款資訊核定標準訂定。                                                   |  |  |  |  |  |  |  |  |
|          | 四: 保證金門金):胃102學年度起,每人每舉期做女生信保證金們金前臺幣每年完整。甲方類依乙方公告規定證理但證,是指律語手握,職、是保加未做同論點,職室打得不合格或宿舍的情說其寫依《英<br>備醫學能從指管理關法/出詞部分得證金。將證金統出國要於從指生本人之證仍轉戶,職款了從時,備推定證解。 |                                                                                            |  |  |  |  |  |  |  |  |
|          | 五、 小乘改費相關規定 冷氣機、洗衣機、供取機及電陶量使用層付費,房宿會內公共區號小職費每人每聲期收費新台幣發售回給完整。                                                                                      |                                                                                            |  |  |  |  |  |  |  |  |
|          | 穴: 编约金: 化清胡糖酸 滿, 甲方應依乙方公得時標內總錄 霍舍, 否則應給付乙方每日新台幣低 假元之编约金, 乙方並得留置甲方 留存於诸舍之财物。                                                                        |                                                                                            |  |  |  |  |  |  |  |  |
|          | 七、 住面權利之現失:平方於相違其對於有效解題,結──然, 概《經學品與筆理經濟者。經學相是故途後、依賴要標準行之(具層醫學院學生演會管理學法理三章第十五條)。                                                                   |                                                                                            |  |  |  |  |  |  |  |  |
|          | 八、 使用招虞帅之方法:甲方唐依备县管理人注意使用错道帅,其因始复欲遗失致招虞帅的纵翼或决少雪怪者。唐負祸害指谓责任,但正常耗毁及折答不在此顾。                                                                           |                                                                                            |  |  |  |  |  |  |  |  |
|          | 九. 轉相轉催之某止:甲方不得以任何理由病程造物轉個的第三人,違反半約定者契約當亦於止,並是約三日內樂聲場合。                                                                                            |                                                                                            |  |  |  |  |  |  |  |  |
|          | 十、一使用電器乙烯定為綺麗公共安全改安事。電視標、電磁蓋、電磁查改電過電源電磁、一條禁止使用。團經經營品研放,查這屬實者,勒令根據。                                                                                 |                                                                                            |  |  |  |  |  |  |  |  |
|          | 十、原留物之成分:乙方對甲方於程實與的認識後現留於宿舍之財物,不負保管之責任,必要等得個行清理成分,甲方不得異議。                                                                                          |                                                                                            |  |  |  |  |  |  |  |  |
|          | + 、 生为日期: 本與約首甲方提出住留申請一題抗非公佈後生效。                                                                                                    |                                                                                            |  |  |  |  |  |  |  |  |
|          | 十二、本人於住得                                                                                                    | II申 誠已詳聞「馬偕醫學院學生世宮管理辦法」,並於世宿期間將獲相關規定。至因據於規定再載法或衍生意外,除自行負責外,顧控反法規上之處分。                      |  |  |  |  |  |  |  |  |

### ●填寫內容完成後,點選「送出」

| 宿金        | <b>将理系統</b>         |                                                                                                    |   |     |  |  |     |  | 6   | 宮:馬倍醫學院 > 資訊服務 > 個人Portal > 7 |
|-----------|---------------------|----------------------------------------------------------------------------------------------------|---|-----|--|--|-----|--|-----|-------------------------------|
| 清<br>• 申請 | • 查询 •              |                                                                                                    |   |     |  |  |     |  |     |                               |
| kā 👘      | 姓名:                 |                                                                                                    |   | 亲所: |  |  | 年級: |  |     |                               |
|           | 學號:                 |                                                                                                    |   | 性別: |  |  |     |  |     |                               |
|           | 戶籍地址:               |                                                                                                    |   |     |  |  |     |  |     |                               |
|           | 手機號碼:               |                                                                                                    |   |     |  |  |     |  |     |                               |
| ntal      | 銀行郵局名稱:             |                                                                                                    | • |     |  |  |     |  |     |                               |
|           | 分行名稱:               |                                                                                                    | • |     |  |  |     |  |     |                               |
|           | 銀行/郵局戶名:            |                                                                                                    |   |     |  |  |     |  |     |                               |
|           | 銀行郵局帳號:             |                                                                                                    |   |     |  |  |     |  |     |                               |
|           |                     | 1.請注意『延展座全』 最為本人銀行機戶碼詳貫與寫,名錄行機戶為說則無法進款。<br>2.如為朝時報戶,朝時機能填寫指式範則:『時號(含檢號)—機號(含檢號)』共十四位數字。<br>以上資料如客疑問,議合舉閱商生機能。 |   |     |  |  |     |  |     |                               |
|           | 緊急連絡人:              |                                                                                                    |   | 關係: |  |  | 手機: |  | 電話: |                               |
|           | 492.500 (de 1.1 - a |                                                                                                    |   |     |  |  |     |  |     |                               |

手機號碼:填寫學生本人的手機號碼

銀行/郵局名稱與分行名稱,請由下拉式選單中選取,

銀行/郵局戶名請填寫學生本人,銀行/郵局帳號須為學生本人之帳號,

以上資訊為學期結束,退還住宿保證金使用。

為了利於退還保證金或其他校內款項,住宿學生須在校內建立個人金融帳戶,可選擇郵局或 銀行之帳戶,以利後續退費事宜。

若有問題,請來電詢問(02)26360303 分機1132 江先生。